# 磐田市 電子申請操作手順 (排水設備関係)

こちらは、排水設備に関する手続きをオンラインで申請することができるサービスです。 アカウント登録の流れと、ログイン後のマイページの利用方法をご案内いたします。

#### 申請の流れ

- 1. LoGoフォーム上でアカウント発行
- 2. マイページにログイン
- 3. フォーム入力・送信

画像・情報提供: (開発元)株式会社トラストバンク

※本マニュアルでは、パソコンの画面を用いて説明しておりますが、スマートフォンでも操作手順は同じです。

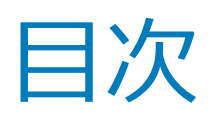

01.アカウント登録 P.3

02.マイページ **P.6** 

03.排水設備等設置計画確認申請 P.10

04.申請一覧 P.16

05.一時保存 P.17

06.アカウント情報の確認と削除 P.19

07.よくある質問 P.20

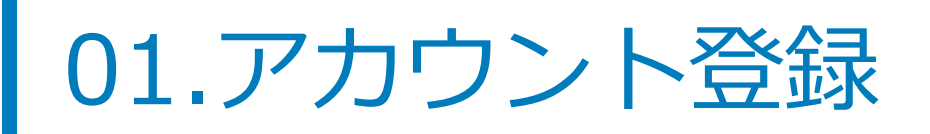

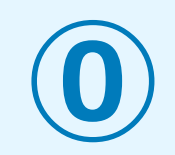

#### 🕝 入力フォーム

このフォームは、株式会社トラストバンクが提供する電子申請サービス「LoGoフォーム」へログインをして申請する必要があります。 下記の案内に沿って、次の画面に進んでください。

#### ログインして申請

すでにアカウントをお持ちの方は、ログインをして申請にお進みください。

#### 新規アカウント登録して申請

アカウントをお持ちでない方は、アカウント登録をして申請にお進みください。

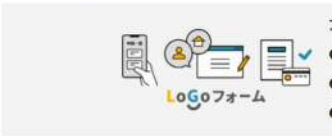

アカウント登録でマイベージをご利用できます
 ● 自分の申請限歴を確認できます。
 ● 氏名や住所などの登録内容を利用して、申請フォームへ自動入力できます。
 ● 電子文書の確認や支払いが必要な申請もすぐわかります。

🏖 新規アカウント登録

上記のように排水設備関係の申請フォームは、必ずアカウント 登録が必要です。

こちらの手順に沿って、法人アカウントの登録をお願いします。

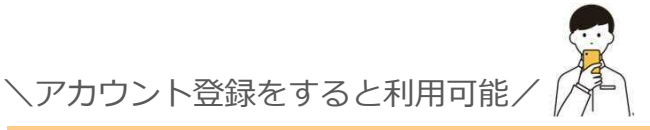

### 簡単で便利!マイページ機能

#### ①いつでも申請状況を確認できる!

マイページ上で、最新の申請状況ステータ スをいつでも確認することができます。 ステータスが更新されるとリアルタイムで 表示されるので、正確な申請状況を把握す ることが可能になります。 ▶ 「03.申請一覧(p.8)」参照

#### ②アカウント情報を入力する手間を削減!

マイページに登録した氏名や住所などの登録内容を利用して、申請フォームへ自動入力できます。入力の手間の削減、入力ミスの防止に役立ちます。

<u>③一時保存機能で、スキマ時間のフォーム</u> 入力が可能!

入力途中で行う一時保存は、ブラウザのキ ャッシュではなくアカウントに紐づけて保 存されます。

どの端末・ブラウザからアクセスしても、 マイページ上から簡単に入力を再開するこ とが可能です。

▶「04.一時保存(p.9)」参照

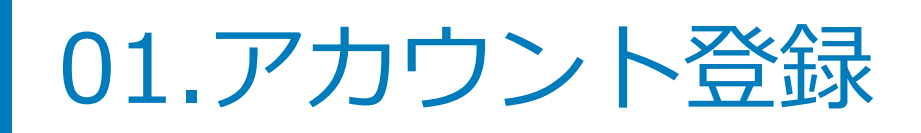

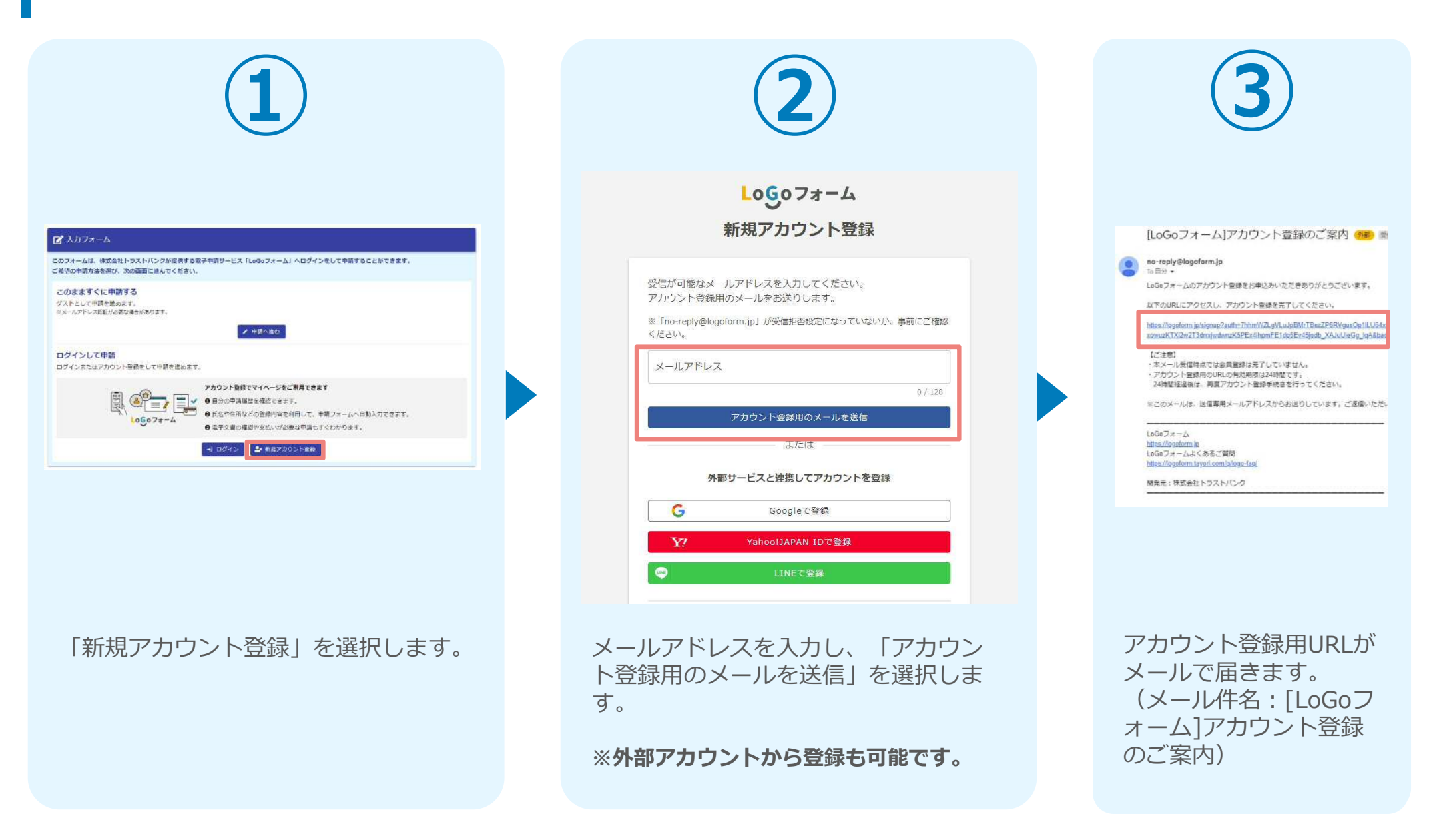

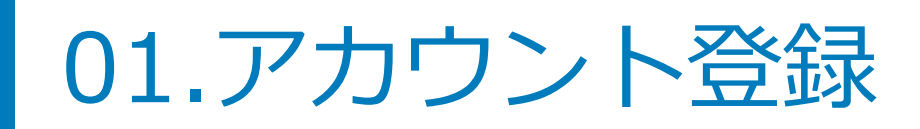

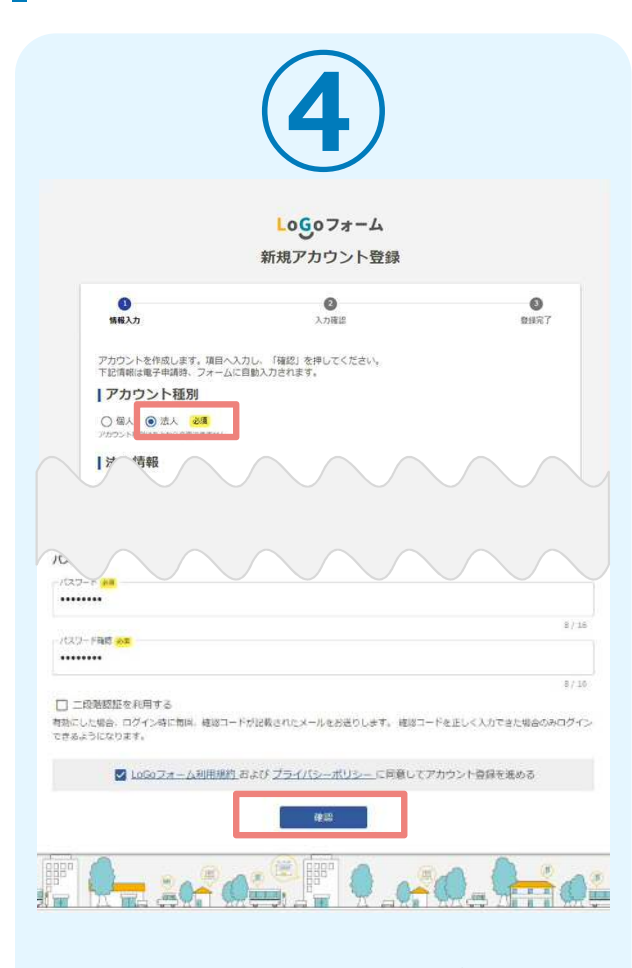

アカウント登録画面に遷移し、ア カウント種別「**法人**」を選択しま す。必要項目を入力後、プライバ シーポリシー同意にチェックを入 れて「確認」を選択します。

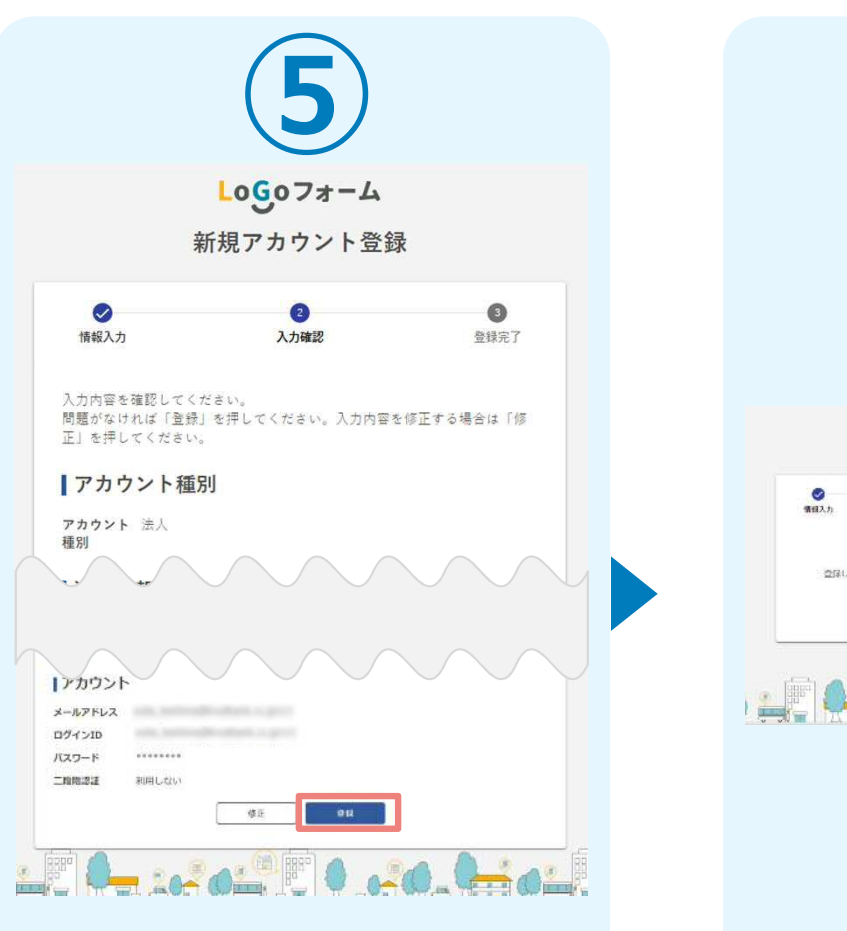

確認画面に遷移するので、下までス クロールし、「登録」を選択します。

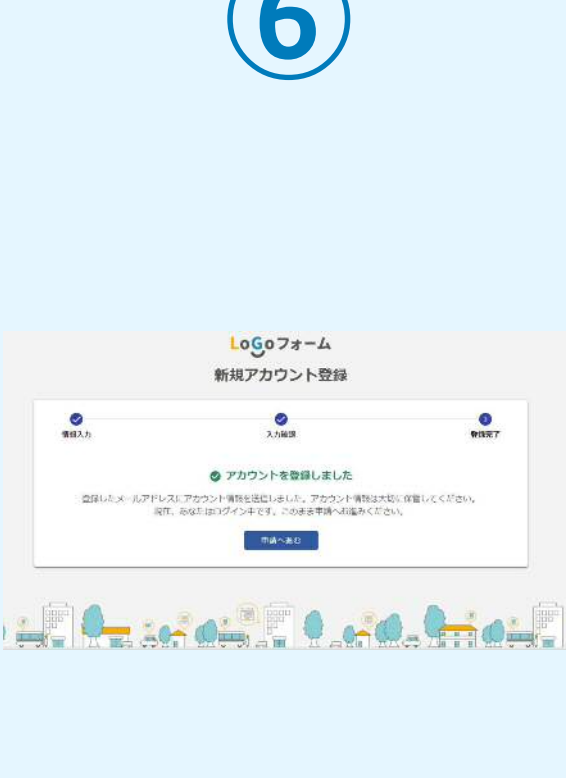

アカウント登録が完了します。

02.マイページ

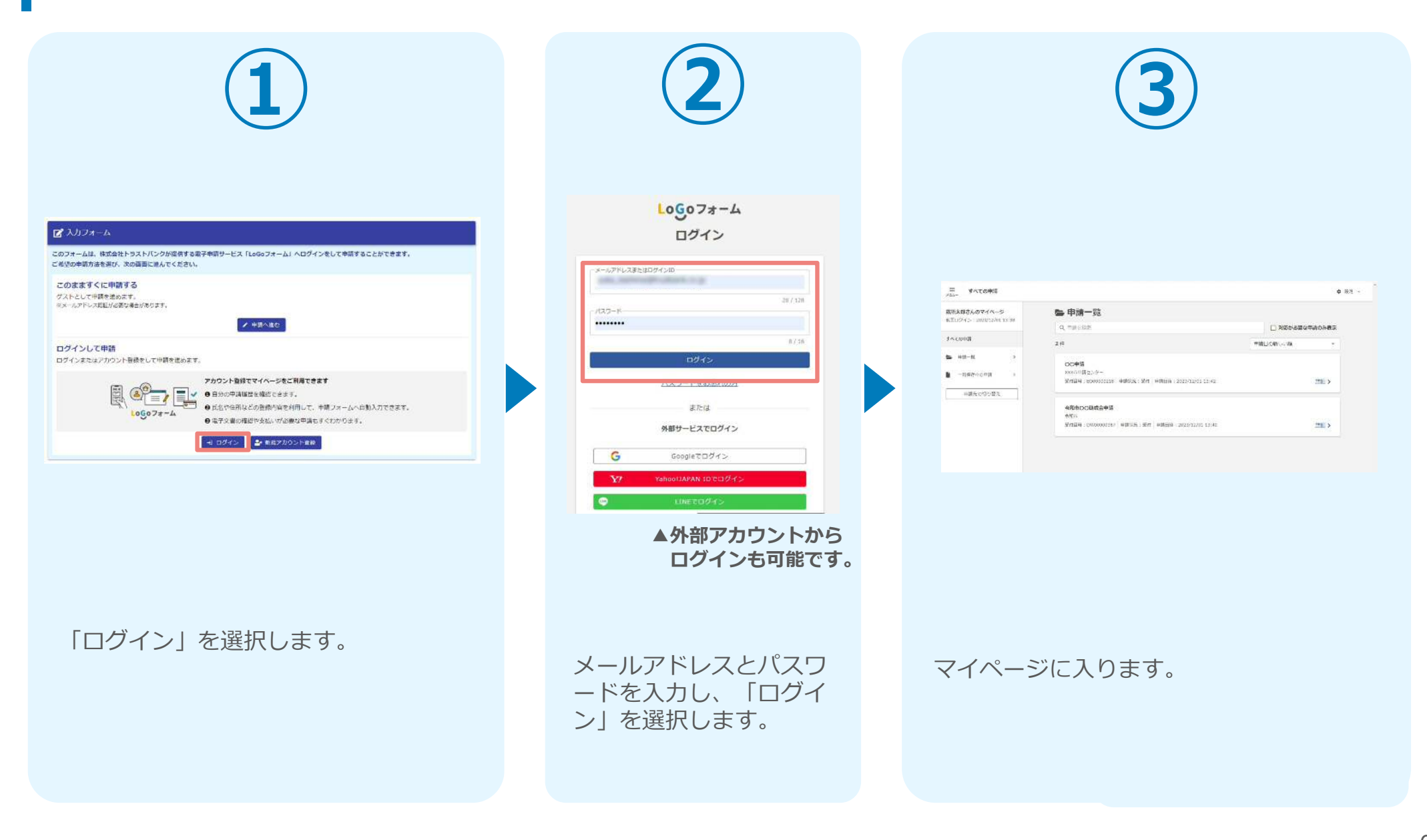

02.マイページ

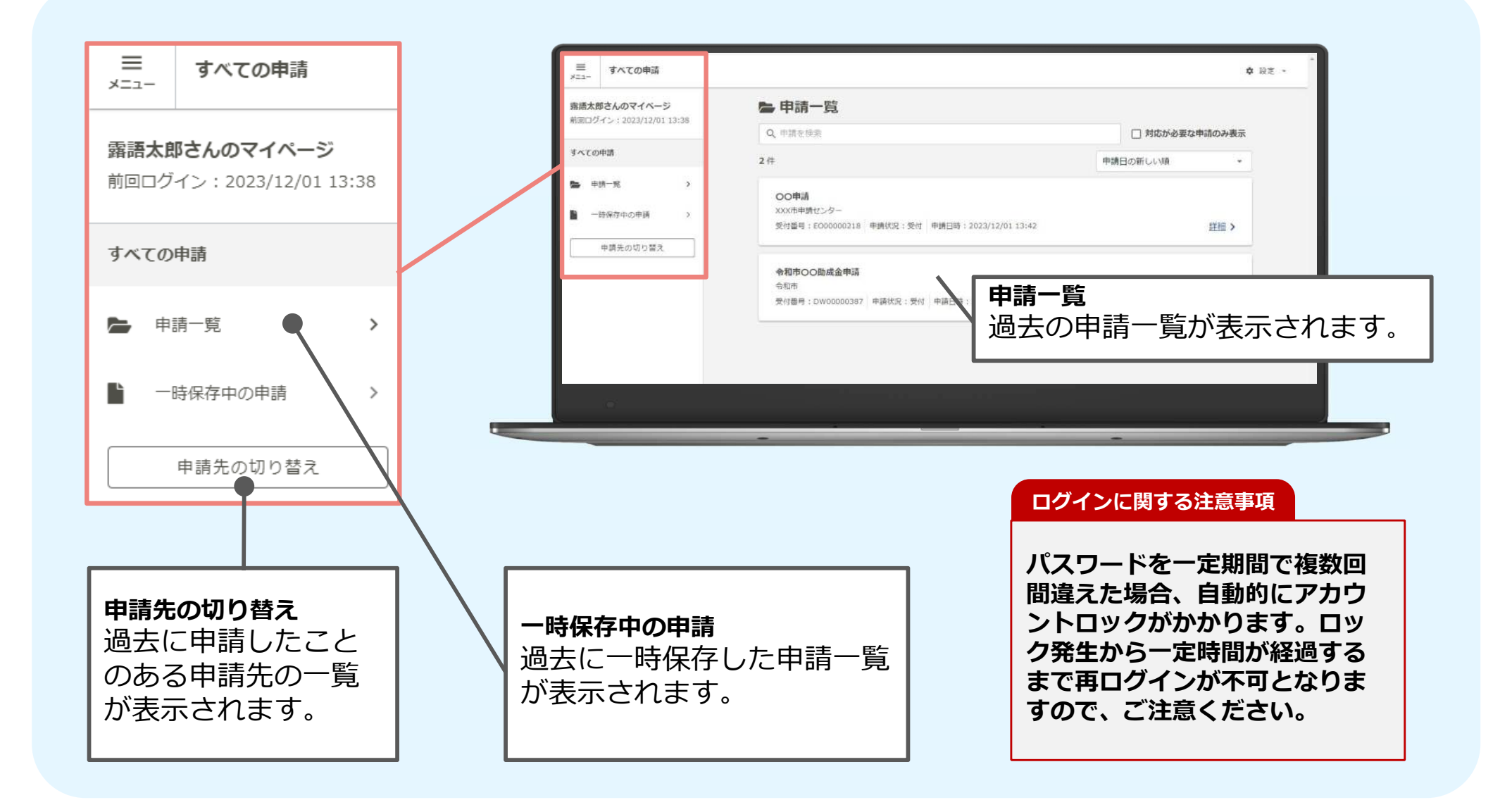

# ※ログインID・パスワードを忘れた場合

| 1                                                                                   | 2                                                                                                    | <u>アカウント登録に使用したメールア<br/>ドレスを忘れてしまった方</u>                                                           |
|-------------------------------------------------------------------------------------|----------------------------------------------------------------------------------------------------|----------------------------------------------------------------------------------------------------|
| LOGOフォーム<br>ログイン<br>メールアトレス想をはログインル<br>ソルね。<br>1/スプード<br><br>28 / 128<br><br>8 / 10 | LOGOフォーム<br>バスワード再設定<br>登録したメールアドレスを入力してください。<br>バスワード再設定用のシールを活用します。<br>1. Tro-trophydlogoform.jp.1 が受感問題的になっていないか、事前にご確認<br>メールアドレス | アカウント登録時には「[LoGoフォ<br>ーム]アカウント登録完了のお知ら<br>せ」というメールを配信しておりま<br>す。メールボックスを検索してみて<br>ください。            |
|                                                                                     |                                                                                                    | <u>外部サービス (Google、</u><br>Yahoo!JAPAN ID、LINE) でアカ<br>ウント登録をされた方<br>ログイン画面の[パスワードをお忘れ<br>のち1からでけたく |

ログイン画面より、 「パスワードをお忘れの方」 を選択します。

メールアドレスを入力し、 「パスワード再設定用のメールを送信」 を選択します。

# でアカ

をお忘れ 該当サービスの定める方法によりロ グインID(メールアドレス)・パス ワードを確認いただく必要がござい ます。

# ※ログインID・パスワードを忘れた場合

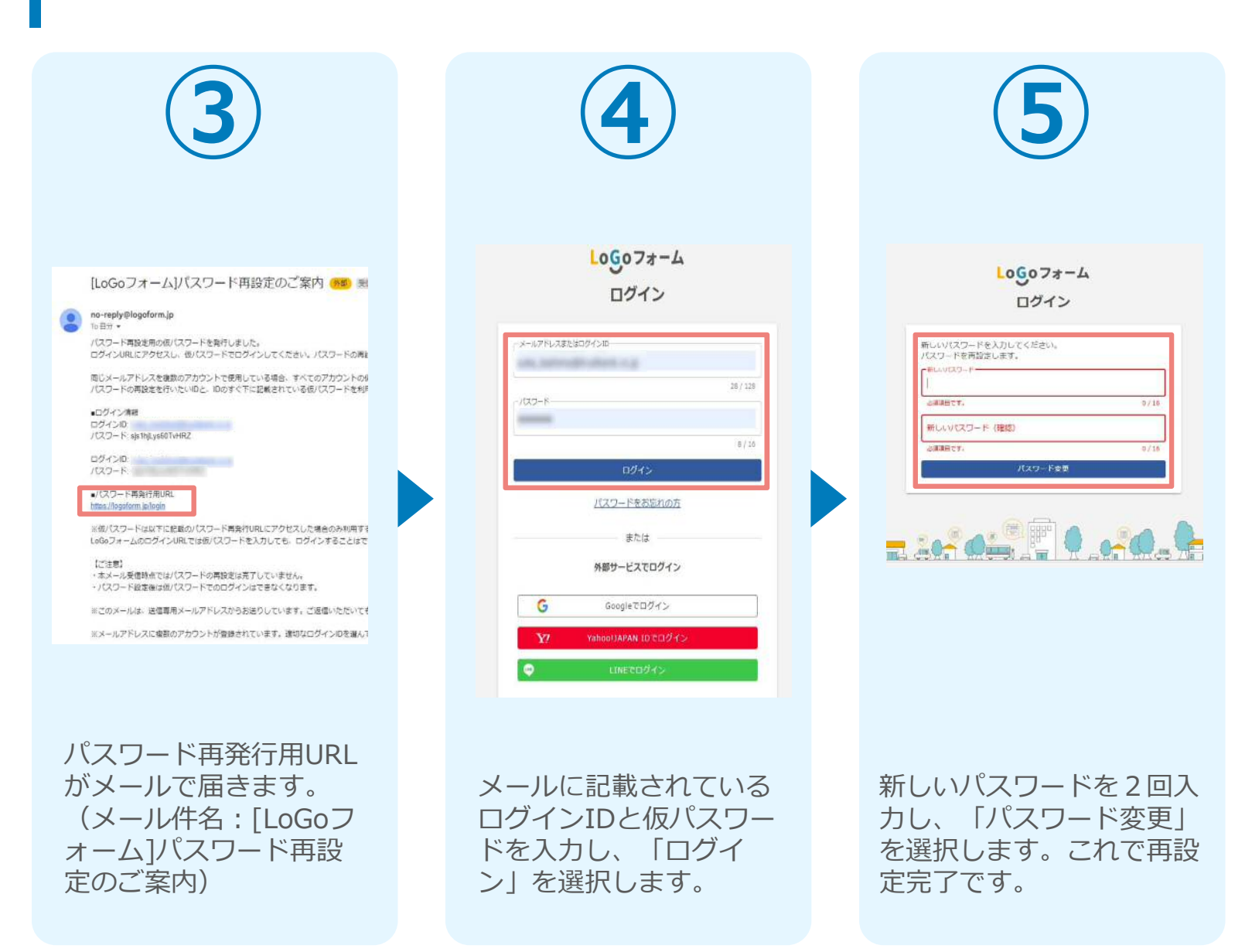

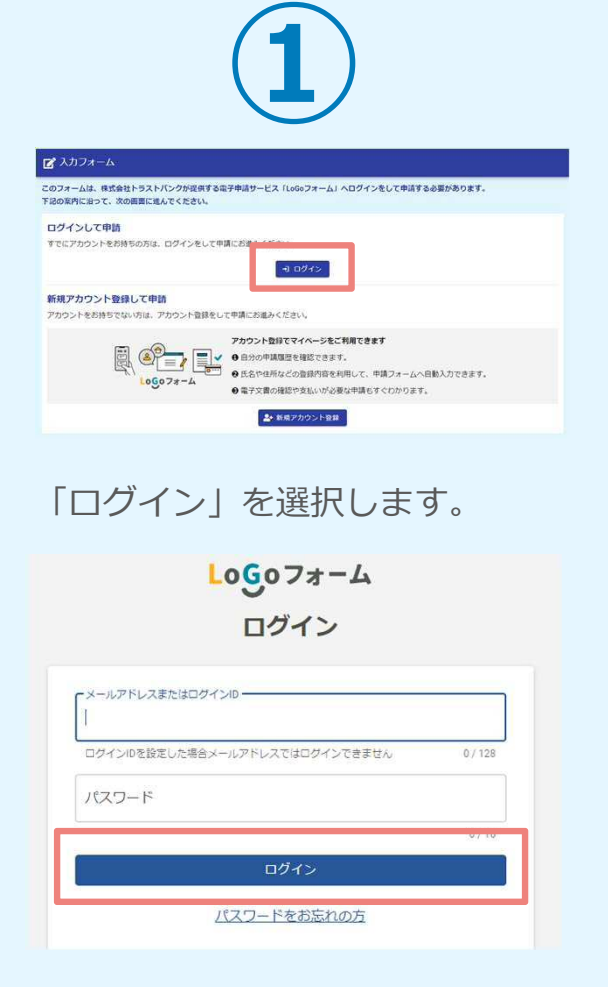

登録したアカウント情報を入力 し、「ログイン」を選択します。

|                                                                                  |                                                                    | (2                         | )            | <sup>様式第1号</sup><br>磐田市上下水道事業<br>(新規                                                             | <sup>美</sup> Logoフォーム認証登録申込書<br>・更新・再交付)<br>年 月 日                                               |
|----------------------------------------------------------------------------------|--------------------------------------------------------------------|----------------------------|--------------|--------------------------------------------------------------------------------------------------|-------------------------------------------------------------------------------------------------|
|                                                                                  |                                                                    |                            |              | (あて先)磐田市環境水道部上)                                                                                  | 下水道総務課長                                                                                         |
| 🔓 入力フォーム                                                                         |                                                                    |                            |              |                                                                                                  | 申請者 住所<br>事業所名<br>氏名                                                                            |
| 1 入力1                                                                            | 2 入力2                                                              | <b>3</b> HE                | <b>0</b> 元了  | 給水装置工事事業者指定番号                                                                                    |                                                                                                 |
| ちらは、「排水設備設置計画研                                                                   | 推認申請書」の提出をWebで行うことができる^                                            | ヽージです。                     |              | 排水設備工事店指定番号                                                                                      |                                                                                                 |
| 排水設備・除外施設等設<br>確認事項<br>(1)電子申請の利用にあたつ<br>(2)申請対象は、申請者以外                          | 置計画確認申請<br>ては予め、IDと認証キーの取得が必要となりま<br>の権利関係者がいないもの・事前協議が必要な         | す。<br>いものに限ります。            |              | 事 業 所 名<br>代 表 者 氏 名<br>連絡先(電話番号)                                                                |                                                                                                 |
| <ul> <li>(3)委任状・誓約書は原本提</li> <li>(4)申請日から着工予定日ま</li> <li>理となる場合があります。</li> </ul> | 出になりますので、別途提出願います。<br>での期間は届出の翌営薬日から数えて10日後以                       | 降の日付で入力してください。工事着工までの期間    | 間が十分でない場合、不受 | メールアドレス                                                                                          |                                                                                                 |
| 指定工事店ごとに付与したIDと<br>認証IDと認証キーをお持ちでな<br>排水設備工事指定工事店logoフ                           | 認証 <b>キーを入力してください。</b><br>い場合には下記様式「排水設備工事指定工事店(<br>(オーム認証登録申請書(仮) | logoフォーム認証登録申請曹(仮)」にて申請をお願 | いします。        | 1日本(1)年代)<br>・提出する際は、窓口で社員証な<br>・申し込み内容確認後、上記メー,<br>付与通知書(様式第2号)」を<br>を要します。<br>・新規登録後は、指定工事事業者) | ど身分を確認できるものを提示すること。<br>ルアドレスに「Logoフォーム認証IDとパスワ<br>メールで送付します。なお、発行には1週間<br>の5年ごとの指定の更新に併せて認証ID、パ |
| SOSETU ZXA                                                                       |                                                                    |                            |              | ードも更新か必要となります。                                                                                   | 受付欄                                                                                             |
| 認証牛一 必須                                                                          |                                                                    |                            | u / e0000    |                                                                                                  |                                                                                                 |
|                                                                                  |                                                                    |                            | 0760000      |                                                                                                  | 受付番号                                                                                            |
|                                                                                  |                                                                    |                            |              |                                                                                                  |                                                                                                 |

上下水道総務課から指定工事店ごとに発行された認証IDとキーを 入力し、「次へ進む」を選択します。

※認証IDとキーをお持ちでない場合には、上下水道総務課まで 上記様式にて申し込みをお願いします。

| 🗹 入力フォーム                                   |                            |                   |        |
|--------------------------------------------|----------------------------|-------------------|--------|
| 🖉 入力1                                      | 2 كتلر 2                   | 3 確認              | 4 完了   |
| 代理届 必須<br>電子甲請の場合、甲請者からの代<br><sup>①</sup>  | 理屈出書が必要です。 <mark>必須</mark> |                   |        |
| 代理人届出書(仮)                                  |                            |                   |        |
| <b>排水設備指定工事店</b><br>会社名<br>参社名 2016<br>磐田市 |                            |                   | 3/64   |
| 担当者<br>メールアドレス 20回<br>【メールアドレスについて】        | 29/128                     | メールアドレス (強助) 😿    | 29/128 |
| 上記に入力したアドレスに申請に<br>責任技術者 必須<br>氏名          | 関するメールを送信します。              |                   |        |
| 氏 <mark>必須</mark>                          | 0/64                       | 名 <mark>必須</mark> | 0764   |

#### 【代理届】

電子申請には申請者からの代理人届出書の提出が必要です。 スキャンしたデータを添付してください。

【排水設備指定工事店】 ログインしたアカウントの情報が転記されるため基本的には 入力不要です。

【責任技術者】 申請する物件の責任技術者を入力してください。

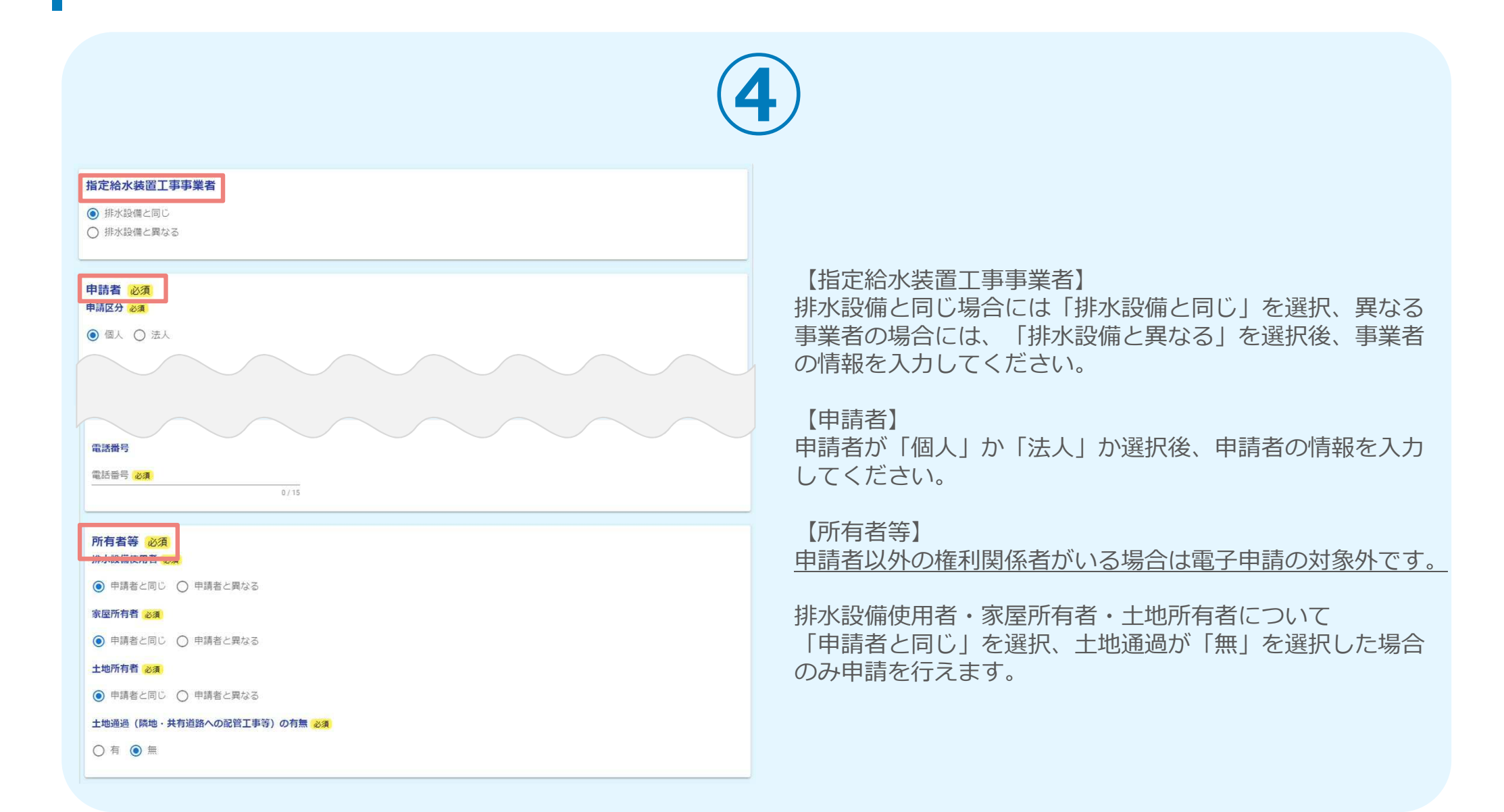

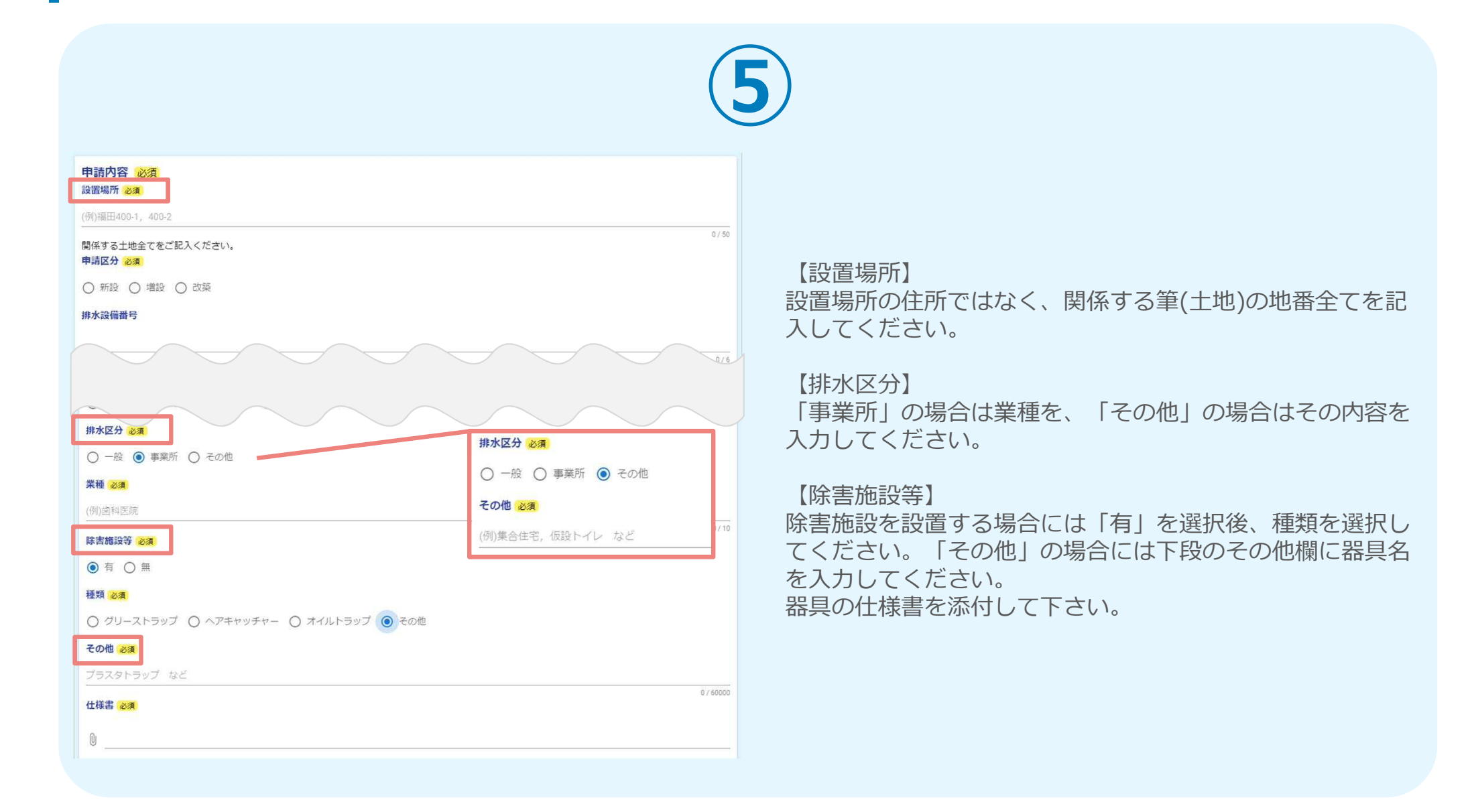

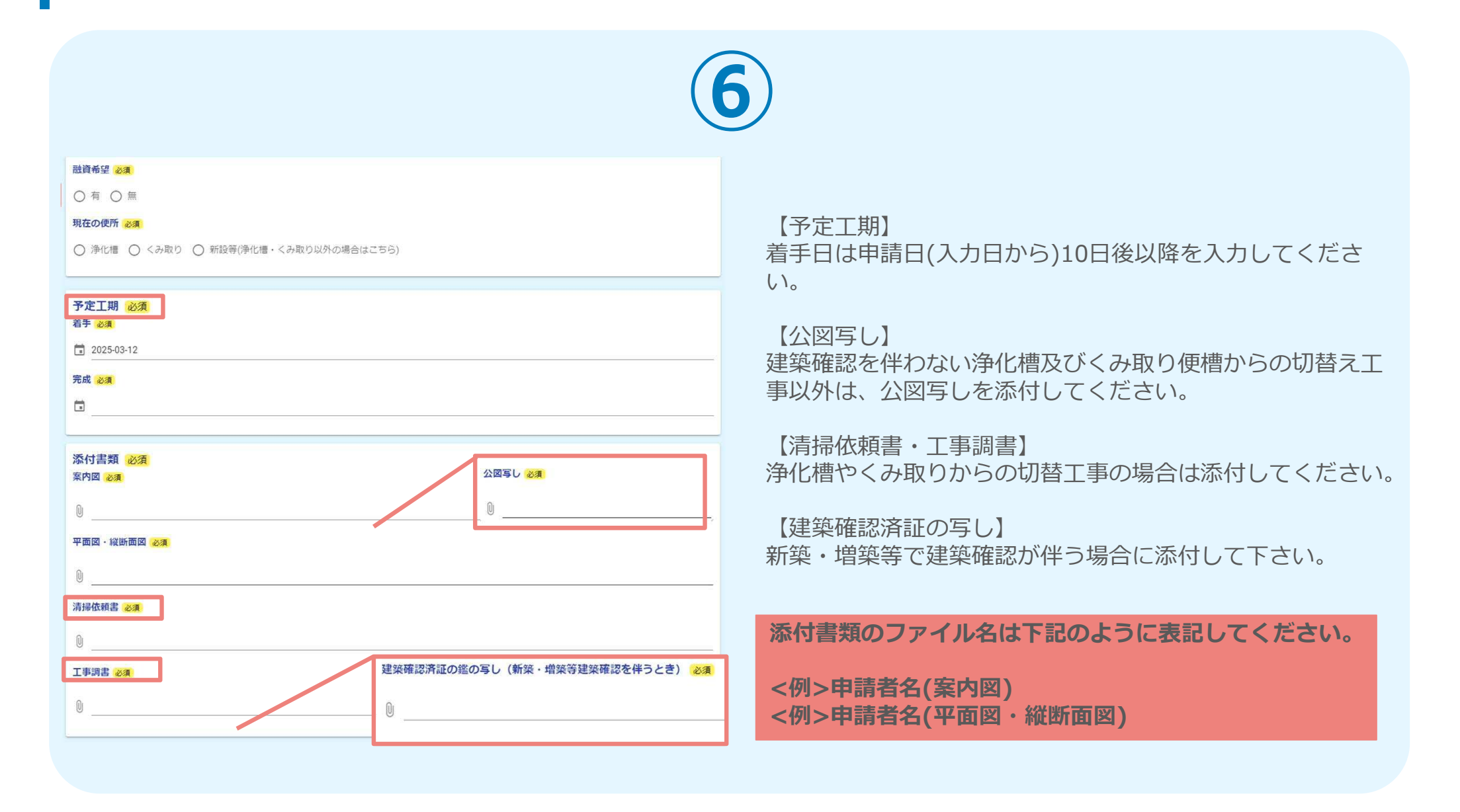

|                                                                                |                                 | 7                       |                  |          |
|--------------------------------------------------------------------------------|---------------------------------|-------------------------|------------------|----------|
| <ul> <li></li></ul>                                                            | 業排水設備技術基準、下水道法、<br>での提出をお願いします。 | 同施行令等に適合しない箇所につい        | では誓約者の提出が必要です。誓約 | り書については、 |
| ① <u>營約書(申請時)</u><br>② <u>營約書(接查後)</u><br>③ <u>營約書(農集排申請時)</u><br>④勞約書(農集排申請時) | ▲ 入力の正しくない項目が3                  | ちります。                   |                  | 0        |
|                                                                                | 🕑 入力フォーム                        |                         |                  |          |
| 備考                                                                             | 🖉 入力1                           | <ul><li>2 入力2</li></ul> | ③ 強認             | 3 完了     |
|                                                                                | <br>①エラ·                        | ーメッセージ                  |                  |          |
|                                                                                |                                 |                         |                  |          |
|                                                                                |                                 |                         |                  | 0 / 100  |
|                                                                                | ←1つ前の画面に戻る                      | 確認画面へ進む                 | 一時保存する           |          |

#### 【誓約書】

誓約書の提出については従来通りです。電子申請の場合においても原本を窓口まで提出してください。 ※誓約書の書式はフォームからダウンロードできます。

全て入力できたら「確認画面に進む」を選択します。 不備があればエラーメッセージが出ます。

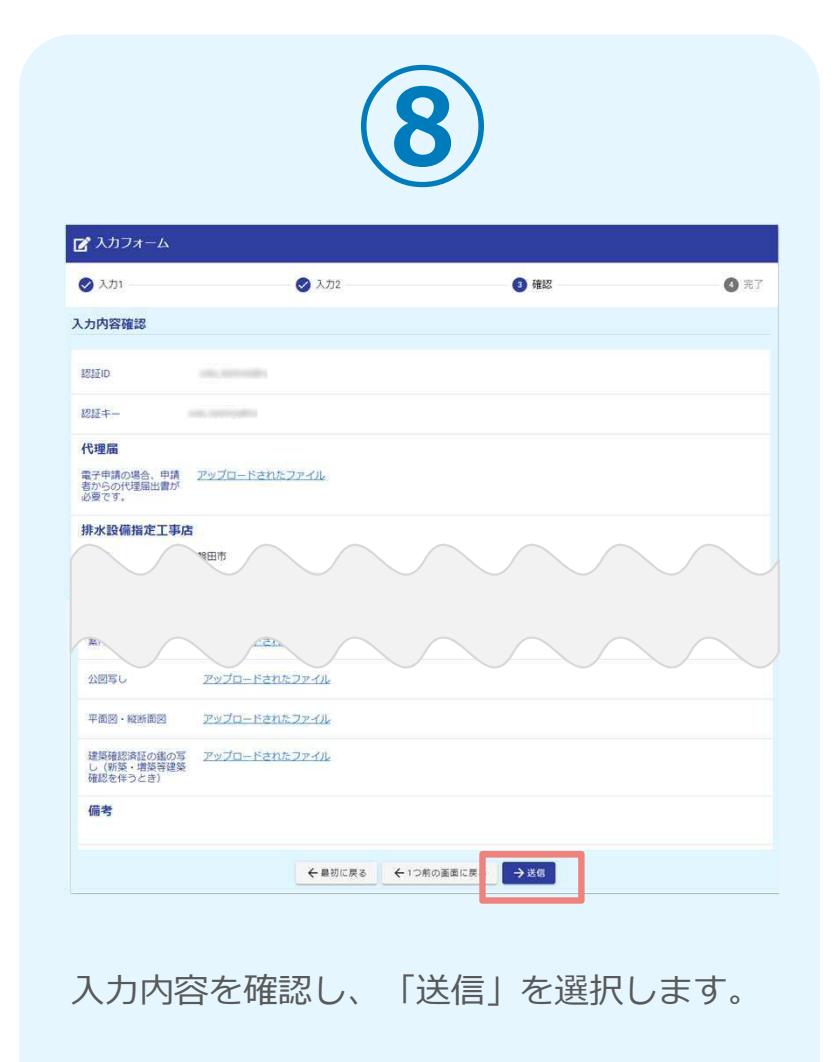

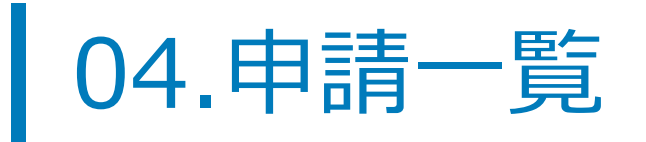

|                                                                                                    | ≡<br>-ב=×          | すべての申請                                             |                                                                                                    | ✿ 設                           |
|----------------------------------------------------------------------------------------------------|--------------------|----------------------------------------------------|----------------------------------------------------------------------------------------------------|-------------------------------|
|                                                                                                    | 露語太郎<br>前回ログ-      | 3さんのマイページ<br>イン:2023/12/01 13:59                   | () 対応が必要な申請があります                                                                                                    | 1件                            |
|                                                                                                    | すべての               | 申請                                                 | ▶ 申請一覧                                                                                                    |                               |
|                                                                                                    | <b>声</b> 申言        | 青一覧 >                                              | Q 申請を検索                                                                                                    | □ 対応が必要な申請のみ表示                |
|                                                                                                    | <b>1</b>           | 寺保存中の申請 >                                          | 2 件                                                                                                    | 申請日の新しい順・                     |
| 詳細ページ<br><u>申請一覧</u> > 令和市OO助成金申請                                                                                                    |                    | 申請先の切り替え                                           | <b>〇〇申請</b><br>XXX市申請センター<br>受付番号:EO00000153 申請状況:受付 申請日時:2023/11/17 15:43                                             | 詳細 >                          |
| 申請内容を修正してくださ<br>① 修正は時の内容・美雄日を                                                                                                    | い                  | -++ x                                              | ↓ 申請内容を修正してください                                                                                                    |                               |
| <ul> <li>         ・市里して         ・市里して         ・市里して         ・市里して         ・市里して         ・市里して         ・市里して         ・市里して         ・市里して         ・市里して         ・市里して         ・市里して         ・市里して         ・市里して         ・市里して         ・市里して         ・市里して         ・         ・         ・</li></ul> | 金申請                |                                                    | <ul> <li>令和市OO助成金申請</li> <li>令和市</li> <li>受付番号:DW00000119</li> <li>申請状況:補正依頼</li> <li>申請日時:2023/11/17 15:39</li> </ul> | 詳細 >                          |
| 受付番号:DW00000119 申請4<br>■申請内容<br>申請者情報<br>氏名<br>露語太郎<br>在所<br>〒150-6139 東京都 渋谷区;<br>電話番号<br>0000000000                                                                                                    | 状況:補正依頼<br>渋谷渋谷スク: | <sub>算  </sub> 甲請日:2023/11/17 15:39<br>ランブルスクエア39階 | 補正依頼や電子文書交付等、申請者側で<br>お知らせが表示されます。<br>クリックすると詳細ページに移動します                                                               | <sup>*</sup> 対応が必要な申請には<br>-。 |

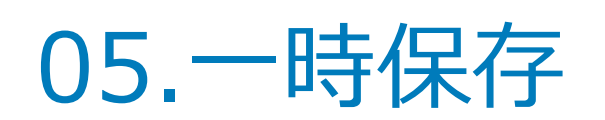

### 申請の一時保存

| (LI SIL                                                  |                                                                                                    |   |
|----------------------------------------------------------|----------------------------------------------------------------------------------------------------|---|
| A C                                                      |                                                                                                    |   |
| в                                                        |                                                                                                    |   |
| Эс                                                       |                                                                                                    |   |
| 23. 連絡希望日                                                |                                                                                                    |   |
| 2023-12-14                                               |                                                                                                    | × |
|                                                          |                                                                                                    | - |
|                                                          | →確認画面へ進む →確認画面へ進む                                                                                                    |   |
|                                                          |                                                                                                    |   |
|                                                          |                                                                                                    |   |
|                                                          |                                                                                                    |   |
|                                                          |                                                                                                    |   |
|                                                          |                                                                                                    |   |
|                                                          |                                                                                                    |   |
|                                                          |                                                                                                    |   |
| Q2. 項目                                                   | 一時保存完了                                                                                                    |   |
| <b>Q2.項目</b><br>〇 ^                                      | -一時保存完了<br>入り内長を一時発行しました。保存した中国は <u>一時保存中の中語</u> 日から再開することができます。                                                                                                    |   |
| Q2.項目<br>〇 A<br>⑧ B                                      | 一時保存完了<br>入り内長を一時発行しました。発行した中国は一 <u>時保険中の中価</u> 内から再発することができます。                                                                                                    |   |
| Q2.項目<br>〇 A<br>⑧ B<br>〇 C                               |                                                                                                    |   |
| <b>Q2.項目</b><br>〇 A<br>④ B<br>〇 C                        |                                                                                                    |   |
| Q2.項目<br>〇 A<br>④ B<br>〇 C<br>03.連絡希望日                   |                                                                                                    |   |
| Q2.項目<br>〇 A<br>⑨ B<br>〇 C<br>Q3.連絡希望日                   | 時保存完了  入り内目を一時保存しました。保存した中国は <u>一番保険中の中国。</u> のから再開することができます。                                                                                                    |   |
| Q2.項目<br>A<br>B<br>C<br>C<br>Q3.連絡希望日<br>C<br>2023-12-14 | 一時保存完了<br>入り内容を一時保存しました。保存した中国は <u>一覧保障中の申請「店</u> から再端することができます。<br>以下の協会、一時保存中の中国から用意することができますん<br>一時保存もしてから31日以上経過した(ホー特保存中の中国から場場されます)<br>その他。中国先により中国フォームが保障された相会にも再開かできなくなる組合がございます。  | × |
| Q2.項目<br>〇 A<br>④ B<br>〇 C<br>Q3.連絡希望日<br>〇 2023-12-14   | 一時保存完了<br>入り内容を一時保存しました。保存した申請は <u>一般保存中の申請 (3</u> から再減することができます。<br>以下の場合、一時保存中の申請から用意することができます。<br>一時保存をしてから31日以上保護した(※一時保存中の申請から掲減されます)<br>その他、申請先により申請フォームが実産された場合にも利用ができなくなる場合がございます。 | × |

申請フォーム下部の「入力内容を一時保存する」を選択します。

入力の再開

|         | =           | すべての中請                                 |                       | ✿ 规定 。                                                                 |   |  |  |  |
|---------|-------------|----------------------------------------|-----------------------|------------------------------------------------------------------------|---|--|--|--|
|         | 清清力<br>所は10 | <b>太郎さんのマイベージ</b><br>Iヴイン:2023/12/01 I | 3:59                  | 以下の場合、一時経存中の申請から同時することができません<br>① 一時保存をしてから1日以上経済した(α−時保存れの中請から創品されます) |   |  |  |  |
|         | すべての中語      |                                        |                       |                                                                        |   |  |  |  |
|         | 8           | ¢ja-sij                                | 3                     | 一時保存中の申請一覧     14                                                      |   |  |  |  |
|         | h           | 一時条打中式中間                               |                       | 今和市〇〇改成金中湯                                                             |   |  |  |  |
|         |             | 単調先の切り替え                               |                       | ●紀市:市場税12:市場税:一部時作目前:2022/12/01:14:36 ■ 税法: 九力を再開                      |   |  |  |  |
|         |             |                                        |                       |                                                                        |   |  |  |  |
|         |             |                                        |                       |                                                                        |   |  |  |  |
|         |             |                                        |                       |                                                                        |   |  |  |  |
|         |             |                                        |                       |                                                                        |   |  |  |  |
|         |             |                                        |                       |                                                                        |   |  |  |  |
|         |             |                                        |                       |                                                                        |   |  |  |  |
| 一時      | 铜           | 存し                                     | たファ                   | ォームは、マイページのメニューバー                                                      |   |  |  |  |
| 「一<br>開 | -眼<br>て     | F保存<br>できま                             | 中の <sup>E</sup><br>す。 | 申請」より「削除」もしくは「入力を再                                                     | 手 |  |  |  |
|         |             |                                        |                       |                                                                        |   |  |  |  |

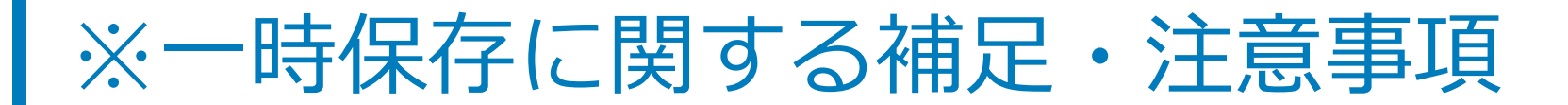

### 一時保存に関する補足・注意事項

- ・本マニュアルでご紹介しているのは、ログインして回答した場合のやり方です。
   ログインして回答された場合は、アカウント上に30日間保存されます。
- ・画像やファイルを含むなど、申請データが一定の容量を超えている場合、一時保 存自体を行うことができない場合がございます。

(参考)

・LoGoフォームアカウントでのログインはせずに回答する場合も、一時保存機能をご利用できます。

・ただし、その場合、LoGoフォームのアカウント上ではなく、ブラウザのキャッシュ上に情報が保存されるため、一時保存を行った際と同じ端末の同じブラウザからアクセス頂く必要がございます。

・端末の設定により、一時保存がうまくいかない場合もございますので、ご注意ください。

### 06.アカウント情報の確認と削除

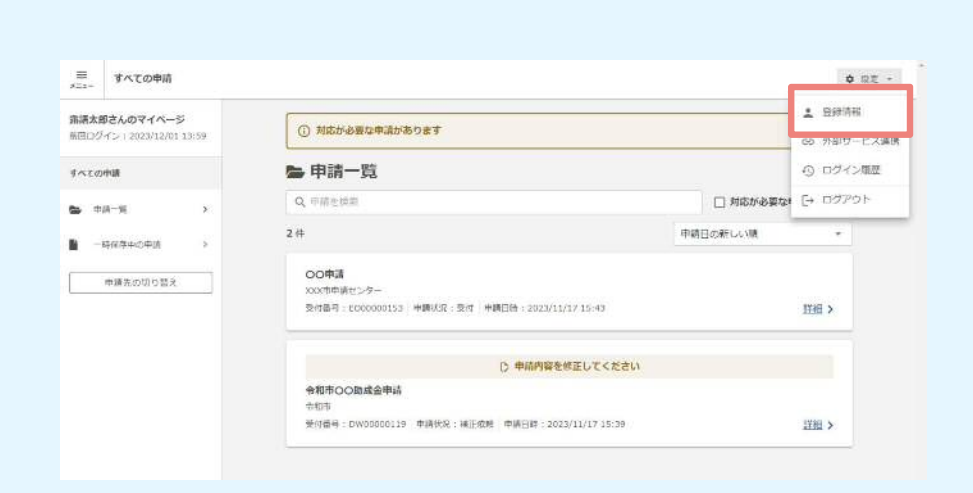

マイページの右上「設定」より、 「登録情報」を選択します。

: 登録情報 アカウント メールアドレス 編集 ログインID 福生 セキュリティのため非表示 バスワード 編集 二段階認証 利用しない 編集 利用者情報 國旗 アカウント種別 個人 氏名 露語 太郎 件。 生年月日 2000年1月1日 ■ アカウントを削除

登録情報の確認・変更ができます。アカウントを削除したい場合は、画面下部の「アカウントを削除」を選択します。

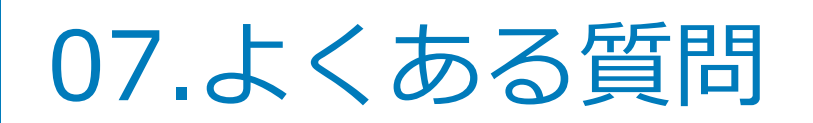

#### ■LoGoフォームに関する申請者様向けのトップページ https://info.logoform.jp/

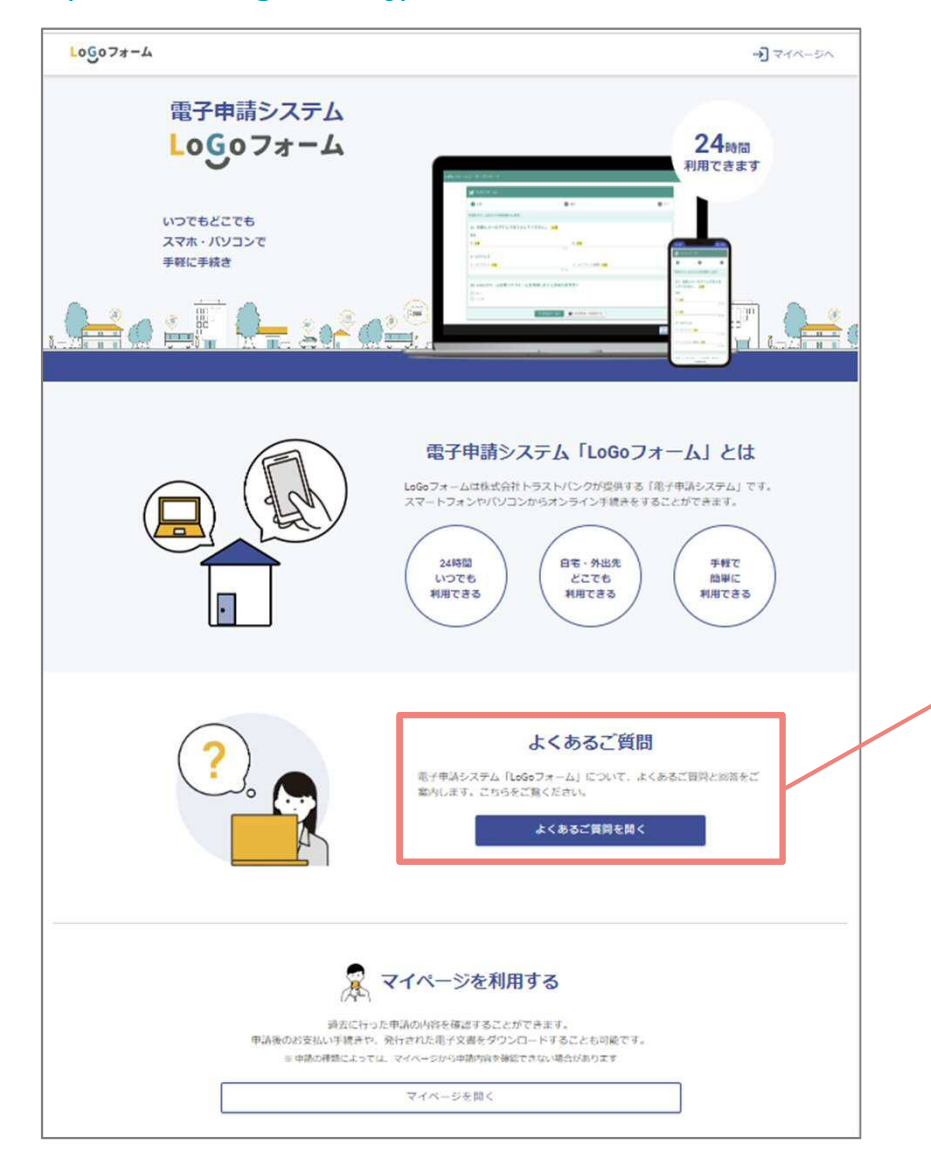

#### ■LoGoフォームに関するよくあるご質問 https://logoform.tayori.com/g/logo-fag/

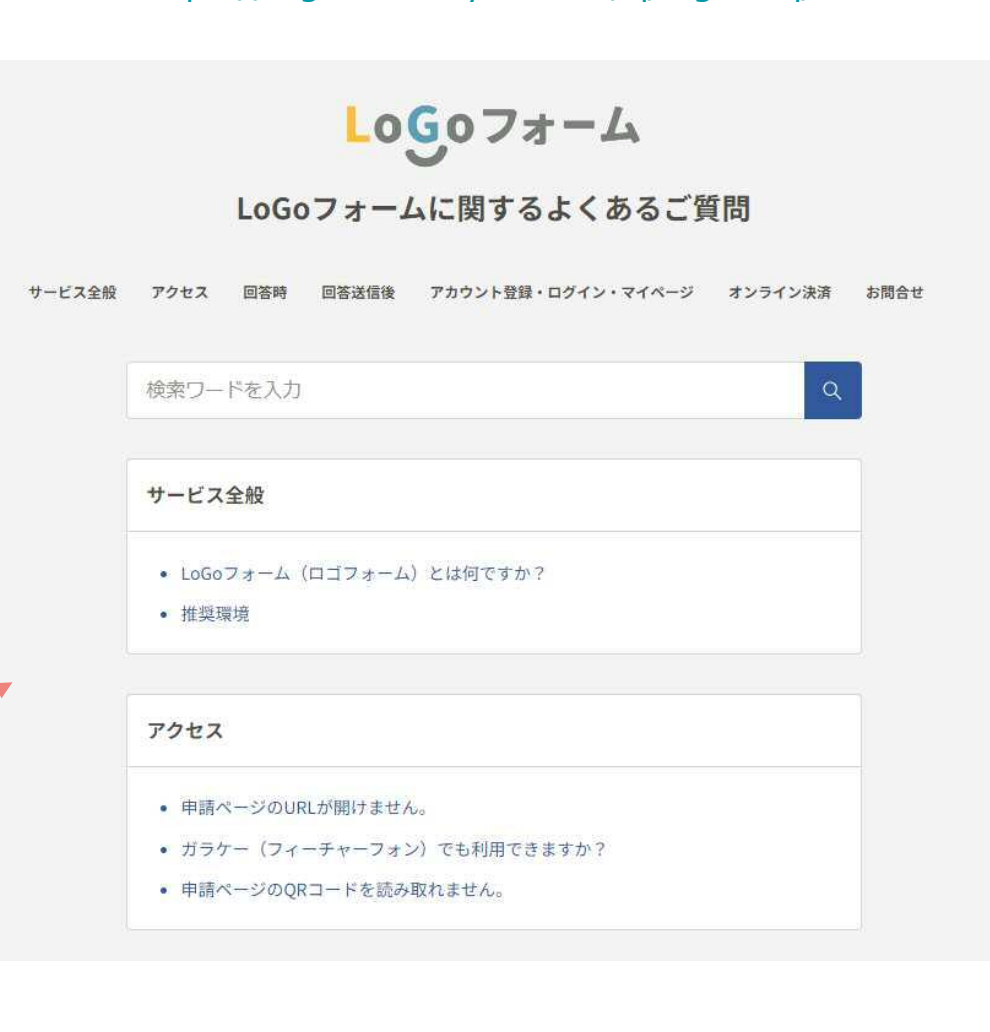